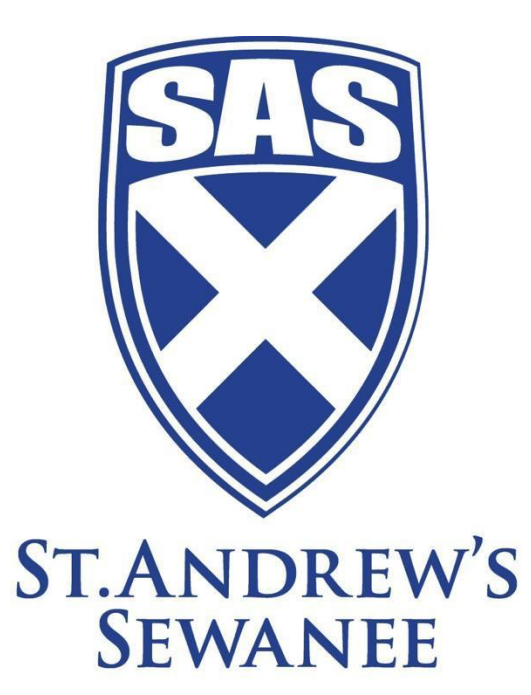

### St. Andrew's-Sewanee School Sports Information Manual for Coaches Revised 1/8/2024

Logging onto the Site Adding Schedules Entering Scores and Game Summaries Writing News Releases Contact Information for Media Parent Communication

Questions? Contact Director of Marketing and Communications, 931.463.2118 or Imoore@sasweb.org

## Logging onto the Site

- 1. You will be given a username and password for accessing and editing our school's website. If you have not received this, contact the Director of Communications & Marketing (sbergman@sasweb.org).
- 2. Go to http://sasweb.finalsite.com/admin.cfm. (Bookmark this in your Favorites as you will be using it often.) The link is marked as "Finalsite" on the <u>Staff Essentials</u> page.
- 3. Enter your username and password. You will be shown the main dashboard.
- 4. In the right hand column choose the third icon down (look like stacked boxes). Then choose the Athletics Manager.

## **Athletics Dashboard**

| •••                 |        |           |                             |                                                                      | Athletics Ma                                                                        | nager |        |          |  |  |  |
|---------------------|--------|-----------|-----------------------------|----------------------------------------------------------------------|-------------------------------------------------------------------------------------|-------|--------|----------|--|--|--|
| DASHBOARD           | EVENTS | TEAM      | IS LOCATIONS                | OPPONENTS                                                            | CONTACTS                                                                            |       |        |          |  |  |  |
| Event Overview      |        | 0 N       | lew Event                   |                                                                      |                                                                                     |       |        |          |  |  |  |
| Team Classification |        | Tod       | Foday's Events   View More  |                                                                      |                                                                                     |       |        |          |  |  |  |
| List Styles         |        | <u></u> د | Jpdate Status 🥜 Bu          | lk Recap                                                             |                                                                                     |       |        |          |  |  |  |
| Upload Data         |        |           | Time                        | Event                                                                | Event Adv Location                                                                  |       | Result | Result   |  |  |  |
|                     |        | No er     | No event records were found |                                                                      |                                                                                     |       |        |          |  |  |  |
|                     |        | Upc       | oming Events   View N       | fore                                                                 |                                                                                     |       |        |          |  |  |  |
|                     |        | <u>_</u>  | Jpdate Status               |                                                                      |                                                                                     |       |        |          |  |  |  |
|                     |        | 0         | Date                        | Adv                                                                  | Location                                                                            |       |        |          |  |  |  |
|                     |        |           | Tue 1/13/2015               | Coed Swimming                                                        | Coed Swimming Varsity vs. Franklin County High School                               |       |        |          |  |  |  |
|                     |        | 0         | Tue 4/42/2015 04:00 B       |                                                                      |                                                                                     |       |        | Swimplex |  |  |  |
|                     |        | U         | 100 1/13/2015 04:00 P       | School                                                               | Boys wresting varsity vs. Prankin County High School, Cumberland County High School |       |        |          |  |  |  |
|                     |        |           | Tue 1/13/2015 05:00 P       | M Girls Basketball V                                                 | Girls Basketball Varsity vs. Berean Academy                                         |       |        |          |  |  |  |
|                     |        |           | Tue 1/13/2015 05:30 P       | M Girls Basketball N                                                 | Away                                                                                |       |        |          |  |  |  |
|                     |        |           | Tue 1/13/2015 06:30 P       | M Boys Basketball M                                                  | Boys Basketball Middle School vs. Monteagle Elementary School                       |       |        |          |  |  |  |
|                     |        |           | Tue 1/13/2015 06:30 P       | M 🔯 Boys Basketball V                                                | Boys Basketball Varsity vs. Berean Academy                                          |       |        |          |  |  |  |
|                     |        |           | Thu 1/15/2015 03:30 P       | Boys Basketball Junior Varsity vs. Lookout Valley Middle/High School |                                                                                     |       |        |          |  |  |  |
|                     |        |           | Thu 1/15/2015 05:00 P       | M Girls Basketball V                                                 | Girls Basketball Varsity vs. Lookout Valley Middle/High School                      |       |        |          |  |  |  |
|                     |        |           | Thu 1/15/2015 06:30 P       | M Boys Basketball V                                                  | Boys Basketball Varsity vs. Lookout Valley Middle/High School                       |       |        |          |  |  |  |
|                     |        |           | Sat 1/17/2015               | Boys Basketball                                                      | Boys Basketball Varsity vs. Marion County High School                               |       |        |          |  |  |  |
|                     |        |           | Sat 1/17/2015               | Gide Basketball J                                                    | Gins Basketball Junior Varsity vs. Marion County High School                        |       |        |          |  |  |  |
|                     |        |           | Sat 1/17/2015 08-00 4/      | Boys Wrestling Vareit                                                | Boys Wrestling Versity - Mountain Too Invitational Tournament - Tournament          |       |        |          |  |  |  |
|                     |        | 0         | Sat 1/17/2015 12:30 Pt      | M Coed Swimming Variat                                               | Coed Swimming Varsity - St. Andrew's Sewanee Snowball Invitional Meet               |       |        |          |  |  |  |
|                     |        | 0         | Mon 1/19/2015 04:00 F       | PM Sirls Basketball V                                                | Girls Basketball Varsity vs. Friendship Christian School                            |       |        |          |  |  |  |
|                     |        | 0         | Mon 1/19/2015 05:30 F       | M Soys Basketball V                                                  | Boys Basketball Varsity vs. Friendship Christian School                             |       |        |          |  |  |  |
|                     |        | 0         | Tue 1/20/2015 04:00 P       | M Boys Wrestling Varsit                                              | Boys Wrestling Varsity vs. Warren County, Shelbyville High School                   |       |        |          |  |  |  |
|                     |        |           | Thu 1/22/2015 05:30 P       | M Girls Basketball N                                                 | Girls Basketball Middle School vs. Pelham Elementary School                         |       |        |          |  |  |  |
|                     |        |           |                             |                                                                      |                                                                                     |       |        |          |  |  |  |

#### Athletic Dashboard

- 1. After selecting the Athletics Manager module, you will see the Athletics Manager dashboard, with tabs of events, teams, locations, opponents, and contacts. There is also a list of upcoming events. You can add/change/edit these from this page.
- 2. Event Overview gives you a list of today's events, upcoming events, and past events.
- 3. **Team Classification** gives you a list of all sports and default team naming. Please do not change anything here.
- 4. List Styles. Please do not change anything here.
- 5. **Upload Data.** This should only be done by an administrator. Please contact us for more information.

# Events (schedules)

| ○ ○ ○ Athletics Manager |      |                 |                |                                   |              |                                                            |               |  |  |  |  |
|-------------------------|------|-----------------|----------------|-----------------------------------|--------------|------------------------------------------------------------|---------------|--|--|--|--|
| DASHBOARD EVENTS        | TEAM | IS LOCATI       | ONS            | OPPONENTS CONTAG                  | CTS          |                                                            |               |  |  |  |  |
| Event List              | Eve  | nts ! Dates too | lay and late   | r ‡                               |              |                                                            |               |  |  |  |  |
| Event List              |      |                 |                |                                   |              |                                                            |               |  |  |  |  |
|                         |      |                 |                |                                   |              |                                                            |               |  |  |  |  |
|                         |      |                 |                |                                   |              | Showing 50 + of 132   Page : < 1                           | of 3 > 🤝      |  |  |  |  |
|                         |      | Date 🛛          | Start<br>Time  | 🔍 Team Name 🛛 👻                   | la, Adv<br>⊽ | Opponent                                                   | a, Result 🔻   |  |  |  |  |
|                         |      | Tue 1/13/2015   | no time        | See Coed Swimming Varsity         | Away         | Franklin County High School                                | [enter score] |  |  |  |  |
|                         |      | Tue 1/13/2015   | <u>4:00 PM</u> | Boys Wrestling Varsity            | Away         | Franklin County High School, Cumberland County High School | [enter score] |  |  |  |  |
|                         |      | Tue 1/13/2015   | 5:00 PM        | 🛞 Girls Basketball Varsity        | Home         | Berean Academy                                             | [enter score] |  |  |  |  |
|                         |      | Tue 1/13/2015   | <u>5:30 PM</u> | Girls Basketball Middle School    | Away         | Monteagle Elementary School                                | [enter score] |  |  |  |  |
|                         |      | Tue 1/13/2015   | <u>6:30 PM</u> | Boys Basketball Middle School     | Away         | Monteagle Elementary School                                | [enter score] |  |  |  |  |
|                         |      | Tue 1/13/2015   | <u>6:30 PM</u> | Soys Basketball Varsity           | Home         | Berean Academy                                             | [enter score] |  |  |  |  |
|                         |      | Thu 1/15/2015   | <u>3:30 PM</u> | Boys Basketball Junior<br>Varsity | Home         | Lookout Valley Middle/High School                          | [enter score] |  |  |  |  |
|                         |      | Thu 1/15/2015   | 5:00 PM        | Girls Basketball Varsity          | Home         | Lookout Valley Middle/High School                          | [enter score] |  |  |  |  |
|                         |      | Thu 1/15/2015   | 6:30 PM        | Boys Basketball Varsity           | Home         | Lookout Valley Middle/High School                          | [enter score] |  |  |  |  |
|                         |      | Sat 1/17/2015   | TBD            | Soys Basketball Varsity           | Away         | Marion County High School                                  | [enter score] |  |  |  |  |
|                         |      | Sat 1/17/2015   | <u>TBD</u>     | Girls Basketball Junior Varsity   | Away         | Marion County High School                                  | [enter score] |  |  |  |  |
|                         |      | Sat 1/17/2015   | TBD            | Girls Basketball Varsity          | Away         | Marion County High School                                  | [enter score] |  |  |  |  |
|                         |      | Sat 1/17/2015   | 8:00 AM        | Boys Wrestling Varsity            | Home         | Multiple Teams                                             | [enter score] |  |  |  |  |
|                         |      | Sat 1/17/2015   | 12:30 PM       | See Coed Swimming Varsity         | Home         | St. Andrew's Sewanee Snowball Invitional Meet              | [enter score] |  |  |  |  |
|                         |      | Mon 1/19/2015   | 4:00 PM        | Girls Basketball Varsity          | Home         | Friendship Christian School                                | [enter score] |  |  |  |  |
|                         |      | Mon 1/19/2015   | 5:30 PM        | Boys Basketball Varsity           | Home         | Friendship Christian School                                | [enter score] |  |  |  |  |
|                         |      | Tue 1/20/2015   | 4:00 PM        | Boys Wrestling Varsity            | Away         | Warren County, Shelbyville High School                     | [enter score] |  |  |  |  |
|                         |      | Thu 1/22/2015   | <u>5:30 PM</u> | Girls Basketball Middle School    | Away         | Pelham Elementary School                                   | [enter score] |  |  |  |  |
|                         |      | Thu 1/22/2015   | <u>6:30 PM</u> | Boys Basketball Middle School     | Away         | Pelham Elementary School                                   | [enter score] |  |  |  |  |
|                         |      | Fri 1/23/2015   | <u>4:30 PM</u> | Boys Basketball Junior<br>Varsity | Home         | Mt. Juliet Christian Academy                               | [enter score] |  |  |  |  |
|                         |      | Fri 1/23/2015   | 6:00 PM        | Girls Basketball Varsity          | Home         | Mt. Juliet Christian Academy                               | [enter score] |  |  |  |  |

Events screen

Here, all the athletic events are listed. You can toggle the way you see the list. Scores and recaps can be entered from here. You can add/edit/change events.

## **To Schedule Events**

1. Click the green New Event button to access the screen below.

| 000                | Athletics Manager 👷                                                                                 |  |  |  |  |  |
|--------------------|----------------------------------------------------------------------------------------------------|--|--|--|--|--|
| DASHBOARD EVENTS   | TEAMS LOCATIONS OPPONENTS CONTACTS                                                                  |  |  |  |  |  |
| Back to Event List | New Event                                                                                           |  |  |  |  |  |
| Event Properties   | Save Event Save & New                                                                               |  |  |  |  |  |
|                    | Scheduling                                                                                          |  |  |  |  |  |
|                    | * Team Select Team \$                                                                               |  |  |  |  |  |
|                    | * Start Date (mm/dd/yyyy)                                                                           |  |  |  |  |  |
|                    | Recurrence None +                                                                                   |  |  |  |  |  |
|                    | * End Date (mm/dd/yyyy)                                                                             |  |  |  |  |  |
|                    | Event Time   Not Applicable/All Day                                                                 |  |  |  |  |  |
|                    | O TBD                                                                                               |  |  |  |  |  |
|                    | Start Time         - hr - ‡         - min - ‡           End Time         - hr - ‡         - min - ‡ |  |  |  |  |  |
|                    | Status                                                                                              |  |  |  |  |  |
|                    | Update event status to: unset +                                                                     |  |  |  |  |  |
|                    | Properties                                                                                          |  |  |  |  |  |
|                    | Event Type Standard +                                                                               |  |  |  |  |  |
|                    | League Event                                                                                        |  |  |  |  |  |
|                    | Opponent(s) Select Opponent +                                                                       |  |  |  |  |  |
|                    | Custom Title                                                                                        |  |  |  |  |  |
|                    | Advantage None =                                                                                    |  |  |  |  |  |

Add new event

- 2. Select Team from the dropdown menu
- 3. Start Date of contest
- 4. Recurrence leave as None
- 5. End Date Unless this is a multiple day event, set as same date.
- 6. **Event Time** It is necessary to enter a Start Time. End Time may be left blank.
- 7. **Status** Leave as "--unset --". This will only be used if the contest is later changed, canceled, or postponed.
- 8. Properties.
  - a. **Event Type** is standard, tournament, or scrimmage.
  - b. Click League Event if this contest should be counted in your team record.
  - c. **Opponent(s)** should be chosen from the drop down menu. Note that it is now possible to list multiple opponents for a single event. (If the opponent is not listed in the drop down menu, email <u>jrender@sasweb.org</u>)
  - d. Custom Title Allows you to enter tournament names, etc.
  - e. Advantage: Home or Away. If it is an Away game, make sure the school Location is chosen from the dropdown menu. If it is a home game, choose St. Andrew's-Sewanee so that directions will be available. *Custom Directions:* you can add custom directions, but if you have added the street address, city, state and zip address for the school in the *Locations*, the Google directions will appear on the website for this opponent. (If the location is not listed in the dropdown menu, email sbergman@sasweb.org)

- f. **Transportation** If this is an away game, make sure you add dismissal time, depart, and return time.
- g. SAVE EVENT or choose SAVE & NEW to add another event.

## **Editing Scheduled Events**

If you need to edit an event after it has been entered:

- 1. Select the team.
- 2. Click on the pencil icon to edit/add information. If you click on the red X, the event will be deleted.
- 3. You can use the Status dropdown menu to Change, Cancel or Postpone the event. When you use this, it will automatically update the calendar to show the new date – if a new date is set. It will also send an alert to anyone who has signed up for calendar alerts. To have the cancellation or postponement appear on the public schedule, enter the Result as Other and the score as Canceled or Postponed.

## **Team Information**

All other team information (Coaches, Rosters, Photos) will be handled by the Office of Communication & Marketing. Please send us any information you would like posted.

### After a Game

- 1. As soon as possible, call scores in to the Chattanooga Times-Free Press (423.757.6288) and the Nashville Tennessean (615.259.8018 or 615.259.8232).
- 2. Text wins (or other significant events) to Jasmine, 423-580-1187.
- 3. Preferably that night, certainly within 24 hours, post your score to the website.
- 4. Within 24 hours, post a game summary to the website.
- 5. Within the week, send game summaries to the area newspapers. It is okay to group a week's worth of games together.

### Posting results, cancellations, and/or postponements

- 1. If you post results on the day of the event, and you should, you will be able to access the event from the **Dashboard.** If the date is past, go to the **TEAMS** tab and choose your team to access your full schedule.
- 2. You can quickly add the score by clicking on **Enter Score** at right.
- 3. To add a game summary, scroll over the date and you will see a pencil icon. Click on that to **Edit** event.
- 4. **Results.** Scroll to the bottom of the window to type in your game recap. After you have entered in the information, click **SAVE EVENT.** Information will go live on the website.

In the event that a game is canceled or postponed, enter the Result as Other and the score as Canceled or Postponed.

## Writing Game Summaries

Game Summary Template (This is meant as a guide. Feel free to add to it.)

Boys'/Girls' Varsity/Junior Varsity/Middle School Sport Team Defeats/Falls to Opponent

On day, month date, the St. Andrew's-Sewanee School Boys'/Girls' Varsity/Junior Varsity/Middle School Sport team defeated Opponent, winning score-losing score, bringing the team to wins-loss for the season. High scorer for the Mountain Lions was name with number points. Other outstanding performances included name with accomplishment; name with accomplishment; and name with accomplishment. According to SAS Coach your name "quote". The team's next game/match will be day, month date, at home/away.

# At the End of Your Season

Please complete a post-season report that includes any outstanding performances, awards received, records broken, season record, and outlook for the next year and send to sbergman@sasweb,org for inclusion in the magazine.

# Writing a Sports Release

The summaries that you have written for SASweb can be sent directly to the papers by copying and pasting them into an email. If you choose to write longer releases for the newspapers here are some guidelines. Remember, you do not need to write a separate release for each game. Feel free to put a week's worth of games into one story – starting with either the game that makes the team look the best or the most recent game.

#### Don't...

- use personal pronouns like "our", unless it's in a quote.
- make subjective judgments, unless it's in a quote.
- be afraid to refer to the coach.
- make excuses for our teams. (small, inexperienced, short, young)
- use terms that are overly violent spanked, throttled, destroyed
- use the term Lady Mountain Lions to refer to our girls' teams

#### Helpful style points

- Refer to students by their full name the first time they are mentioned and by their last name only after that.
- Numbers under 10 should be spelled out unless it is a part of a score.
- Use boys' and girls' to distinguish our teams from the universities.
- Be sure to indicate the sport, level (varsity, JV, Middle School), and gender

#### Example:

#### Boys' Varsity Basketball Team Defeats Randolph School

On Monday, January 17, the St. Andrew's-Sewanee School boys' varsity basketball team defeated Randolph School of Huntsville, 59-42, bringing the team to 9-5 for the season.

Sophomore Blaine Mitchell led the Mountain Lions with 19 points, including three three-point shots. Junior Hampton Mauzy provided seven rebounds and four points. Other outstanding performances included Jett Fisher with seven points, four assists and three steals; junior Kav Spivey with eight points; Courtland Fields with nine points; Osei Hill's solid defense and four points; Bruce Frommeyer's five points; Geoff Carl's two points; and Daniel Forster with four rebounds and one point. The Mountain Lions took control of the game in the second quarter with intense defense, holding Randolph to zero field goals. Coach Zeitler praised his team, "This victory was just reward for our team's hard work in practices this week."

The team will take to the court again on Monday, January 24, at home.

#### **Useful Terms**

St. Andrew's-Sewanee School SAS the Mountain Lions

Won Triumphed Were successful Outmatched Overpowered Rolled over Shut down Stopped Took down Trounced Upset Crushed Pounced on Roared away from Conquered Blitzed Blew past Cruised past Got the best of Prevailed Were victorious Defeated

Lost Were defeated Suffered defeat Went down Were beaten Fell short Edged out by

Tough match Edged by Escaped Fought off Got by Outlasted Slipped by Squeaked by Struggled past Survived

## Media Outlets in the Region Updated: 01/8/2024

| Media                                | News Related                                                  | Sports Related                                                               | note                                                                                                    |
|--------------------------------------|---------------------------------------------------------------|------------------------------------------------------------------------------|----------------------------------------------------------------------------------------------------|
|                                      |                                                               |                                                                              |                                                                                                    |
| FRANKLIN CO                          |                                                               |                                                                              |                                                                                                    |
| Sewanee<br>Messenger                 | news@sewaneemessenger.com                                     | sports@sewaneemessenger.com                                                  | Kiki Beavers (931) 598-9949<br>At the moment everything is routed to<br>Kiki. Hope to have sports editor soon!                                                                                                    |
| Herald Chronicle,<br>Winchester      | Linda Stacy, Asst. Editor<br>Istacy@heraldchronicle.com       | Sam Cowan, Sports Editor<br>scowan@heraldchronicle.com                       | Copy Courtney Stachel, Advertising Dir.<br>931-967-2272<br><u>cstachel@heraldchronicle.com</u> to be<br>sure reaches proper desk                                                                                                    |
| WCDT,<br>Winchester                  |                                                               | Carl Hill<br>wcdtradio1340@gmail.com.<br>Info Line, 931 967 1340, 1. Sports. | Carl Hill from of WCDT will promote out athletic events and report scores.                                                                                                    |
| COFFEE CO                            |                                                               |                                                                              |                                                                                                    |
| Manchester Times                     | John Coffelt<br>jcoffelt@manchestertimes.com                  | Matt Tyson, Sports Editor<br>mtyson@manchestertimes.com                      | 931-728-7577 ext. 102<br>Teresa Massey, Advertising Manager<br>tbare@manchestertimes.com                                                                                                    |
| Tullahoma News                       | Kelly Lapczynski<br>Klapczynski@tullahomanews.com             | ZACH BIRDSONG Sports Editor<br>zbirdsong@tullahomanews.com                   | 931-455-4545 Kathy                                                                                                    |
|                                      |                                                               |                                                                              |                                                                                                    |
| GRUNDY CO<br>Grundy County<br>Herald | Mandy Phillips<br>gcherald@lcs.net                            | Lori Burrows<br>lburrows@grundycountyherald,co<br>m                          | 931-592-2781 lori                                                                                                    |
| Cumberland View                      | info@thecumberlandview.com                                    | info@thecumberlandview.com                                                   | Request for direct contact and update requested via e-mail 8/21/2019                                                                                                    |
|                                      |                                                               |                                                                              |                                                                                                    |
| MARRION CO                           |                                                               |                                                                              | (100)000 0000                                                                                                    |
| Marion Co.<br>Messenger              | Jennifer Kilgore<br><u>News@MarionCountyMessenger.c</u><br>om | Jennifer Kilgore<br><u>News@MarionCountyMessenger.c</u><br>om                | (423)228-0020<br>Logan: On-line only publication                                                                                                    |
| Marion Co News                       | David Riley<br>publisher@mcnewstn.com                         | David Riley<br>publisher@mcnewstn.com                                        | Debbie: Was Jasper Journal and South<br>Pittsburg Hustler, now Marion County<br>News.                                                                                                    |
|                                      |                                                               |                                                                              |                                                                                                    |
| HAMILTON CO                          |                                                               |                                                                              |                                                                                                    |
| Chattanooga<br>Times Free Press      | news@timesfreepress.com                                       | Stephen Hargis<br>shargis@timesfreepress.com                                 | 423-757-6293                                                                                                    |
| Chattanoogan                         | news@chattanoogan.com                                         | sports@chattanoogan.com                                                      | 423.266.2325                                                                                                    |
|                                      |                                                               |                                                                              |                                                                                                    |
| Murfroosboro Daily                   | Mooland Pagland                                               | Cocil Joyco                                                                  | Michalla                                                                                                    |
| News Journal                         | news@dnj.com                                                  | cjoyce@tennessean.com                                                        | 615-893-5860                                                                                                    |
|                                      |                                                               |                                                                              |                                                                                                    |
| Tennessean                           | Jason Gonzales<br>igonzales@tennessean.com                    | Tom Kreager<br>tkreager@tennessean.com                                       | 615-259-8300<br>Beverly Burnett                                                                                                    |
|                                      |                                                               |                                                                              | ,                                                                                                    |
|                                      |                                                               |                                                                              |                                                                                                    |
| Other                                |                                                               |                                                                              | If you wish to send releases to media<br>not listed above (to reach the<br>hometown newspaper of one or more<br>of our student athletes, for instance),<br>Please e-mail the particulars to<br><u>dandrews@sasweb.org</u> or<br><u>sbergman@sasweb.org</u> . We'll reply<br>with a contact name and e-mail. |
|                                      |                                                               |                                                                              |                                                                                                    |

## **Communicating with Parents**

Parents may have children involved in several sports. It is important that families receive the same level of communication from each coach. The following is a recommended framework for email communications:

At the beginning of the season - Send names and contact info for all coaches and a team roster to parents at the beginning of the season.

Each week in season - Send a weekly email at the same time each week. Email should include:

- 1. A standard subject line: ex. SAS Varsity Soccer this Week
- 2. Answer these questions:
  - a. WHO is involved all players, just varsity, etc.
  - b. WHAT is happening Practice? Game? Meet? Schedule change?
  - c. WHEN date and time
  - d. WHERE locations
  - e. HOW is the team doing?
  - f. Add a note of INSPIRATION progress you've seen, hopes for the week